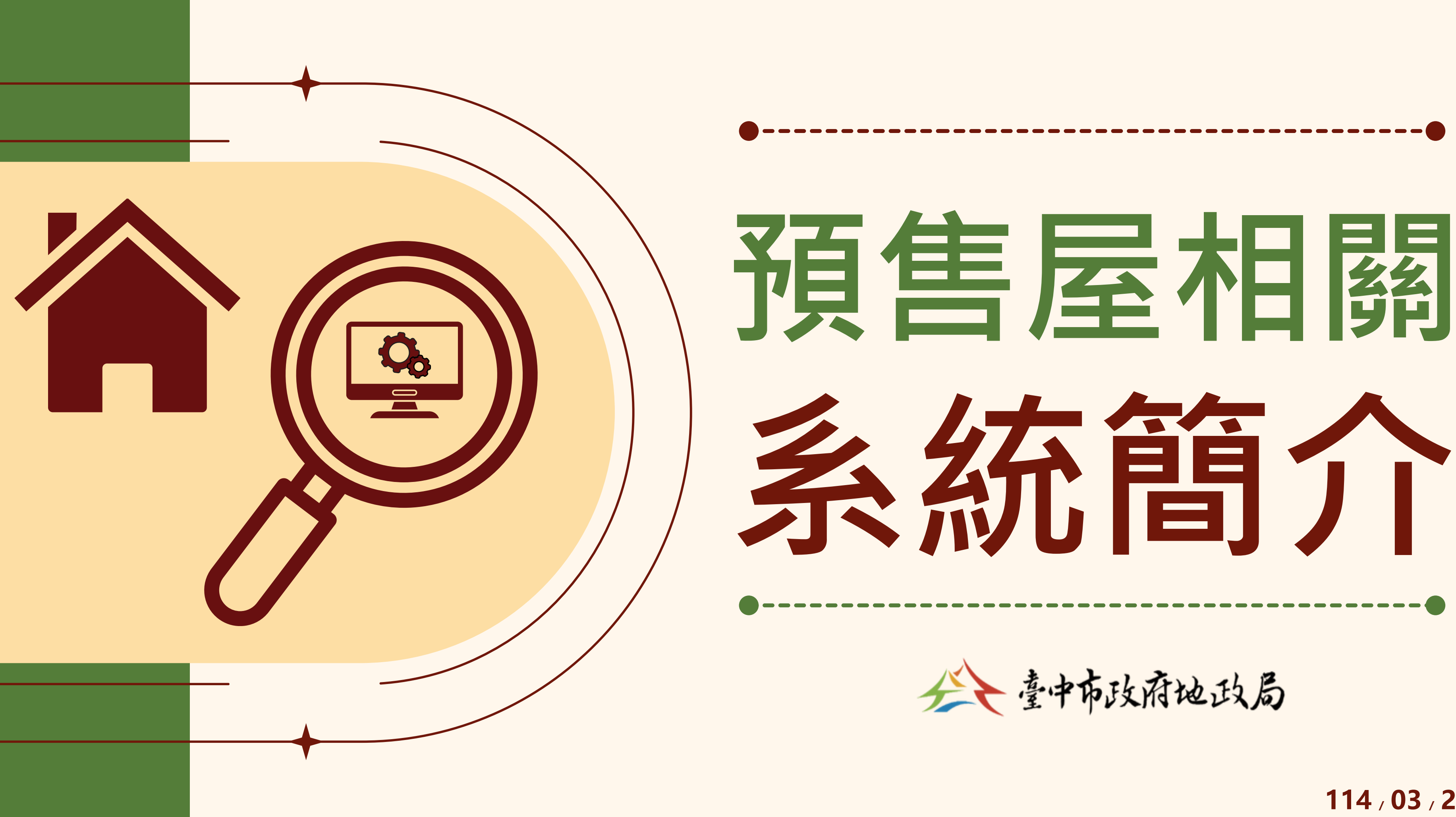

114 / 03 / 26

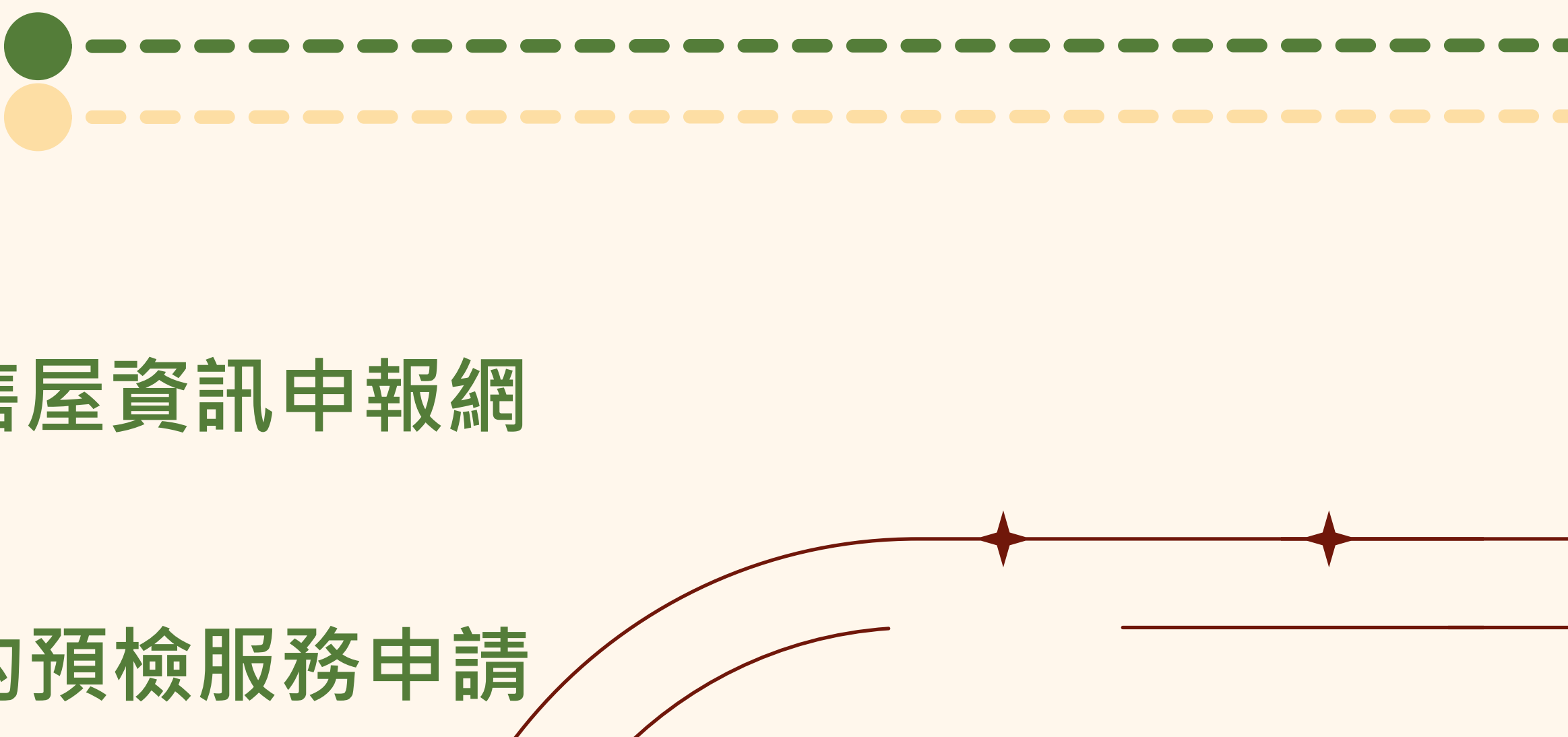

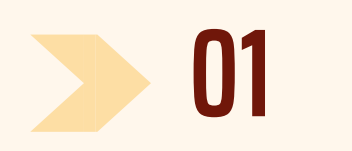

# 不動產成交資訊及預售屋資訊申報網 02

# 預售屋買賣定型化契約預檢服務申請

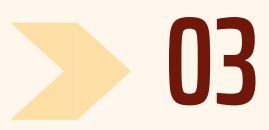

# 預售屋建案備查Easy Show系統

# **簡報大綱** CONTENTS

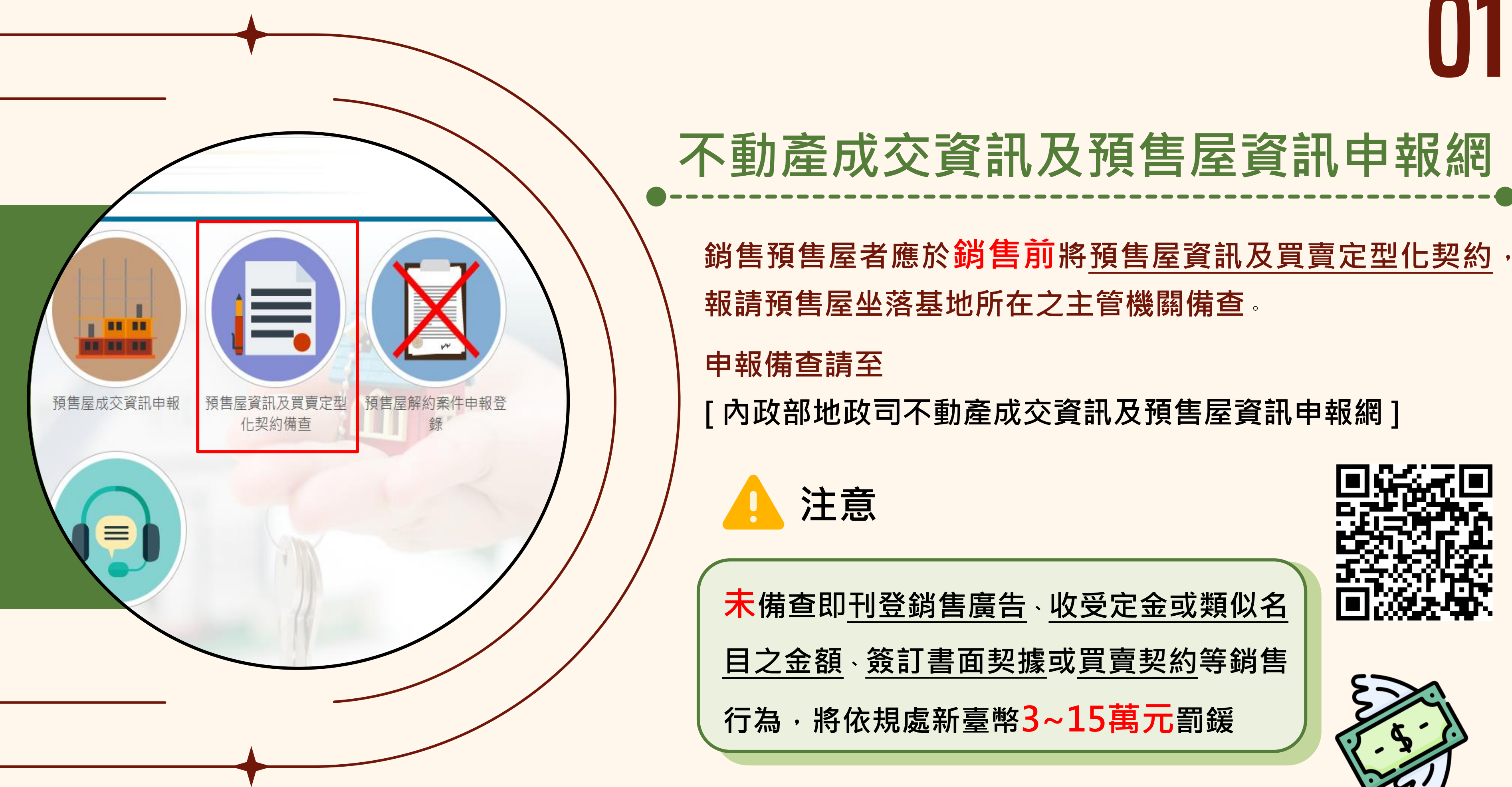

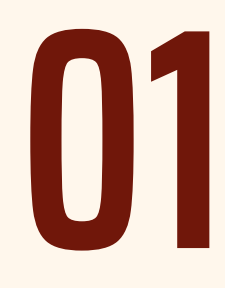

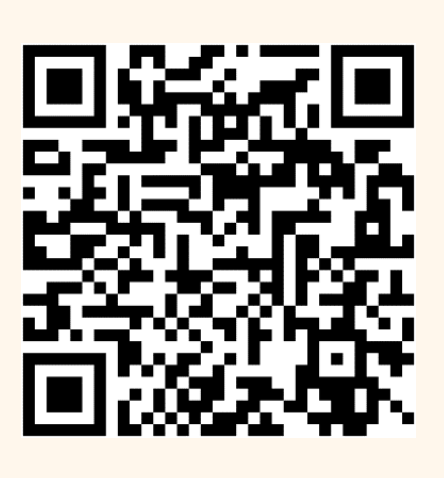

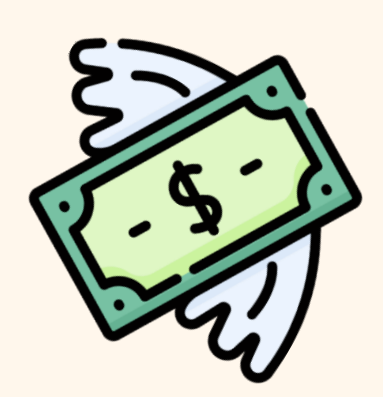

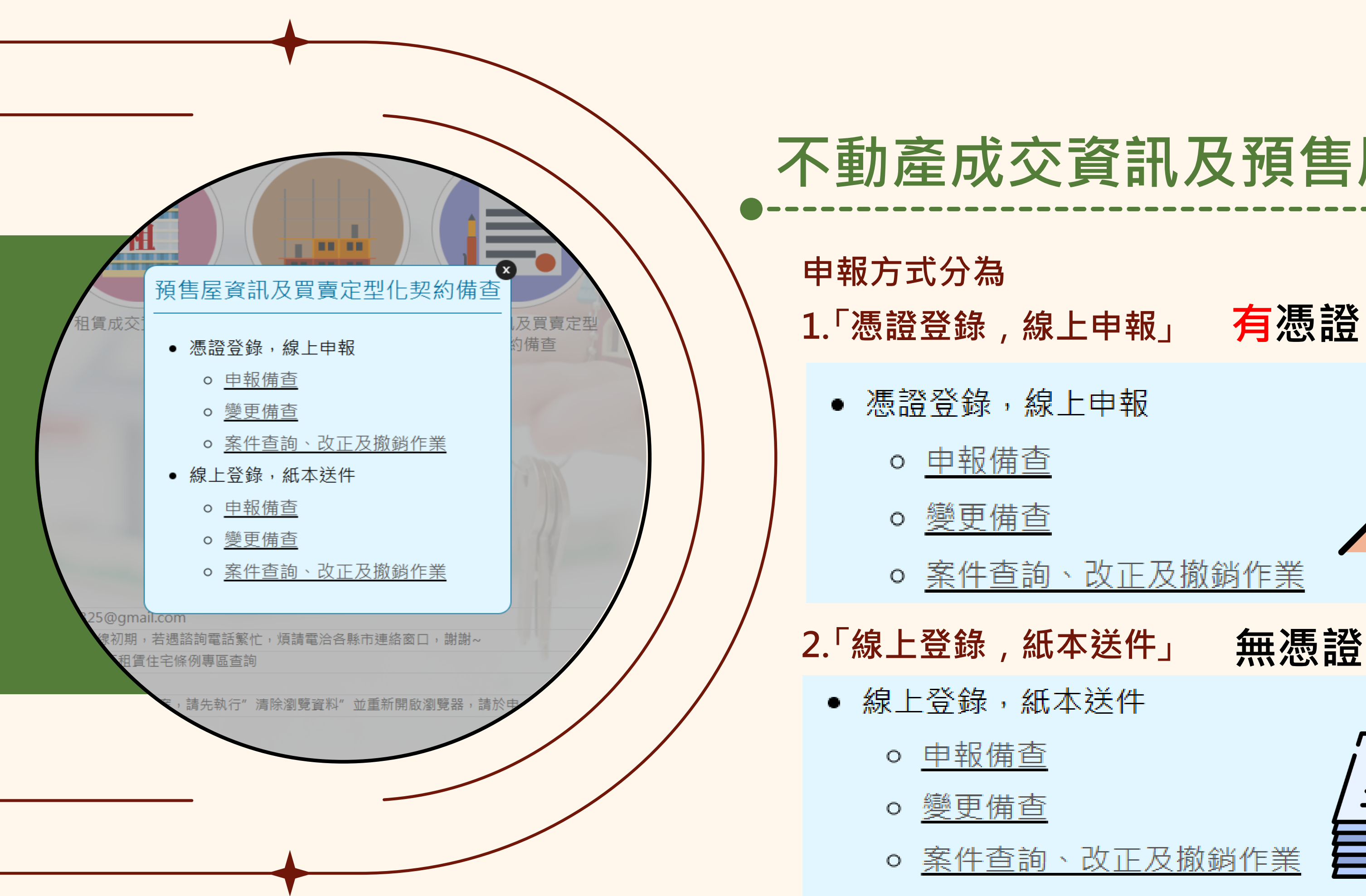

# 不動產成交資訊及預售屋資訊申報網

- <u>案件查詢、改正及撤銷作</u>業
  - 無憑證

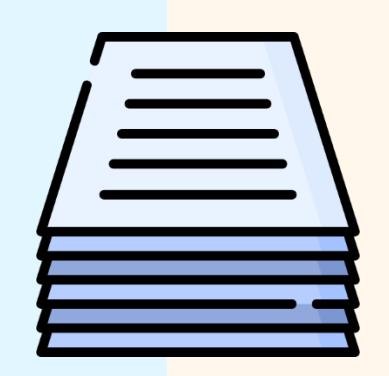

○ <u>案件查詢、改正及撤銷作業</u>

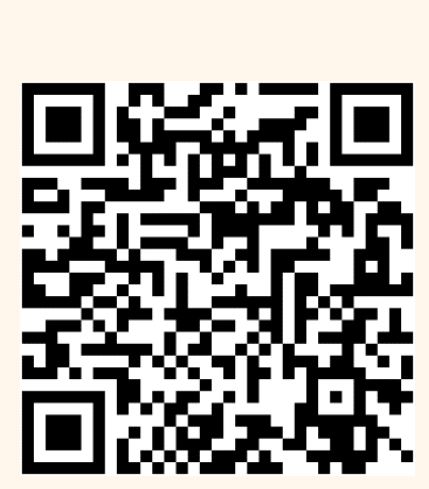

# 不動產成交資訊及預售屋資訊申報網

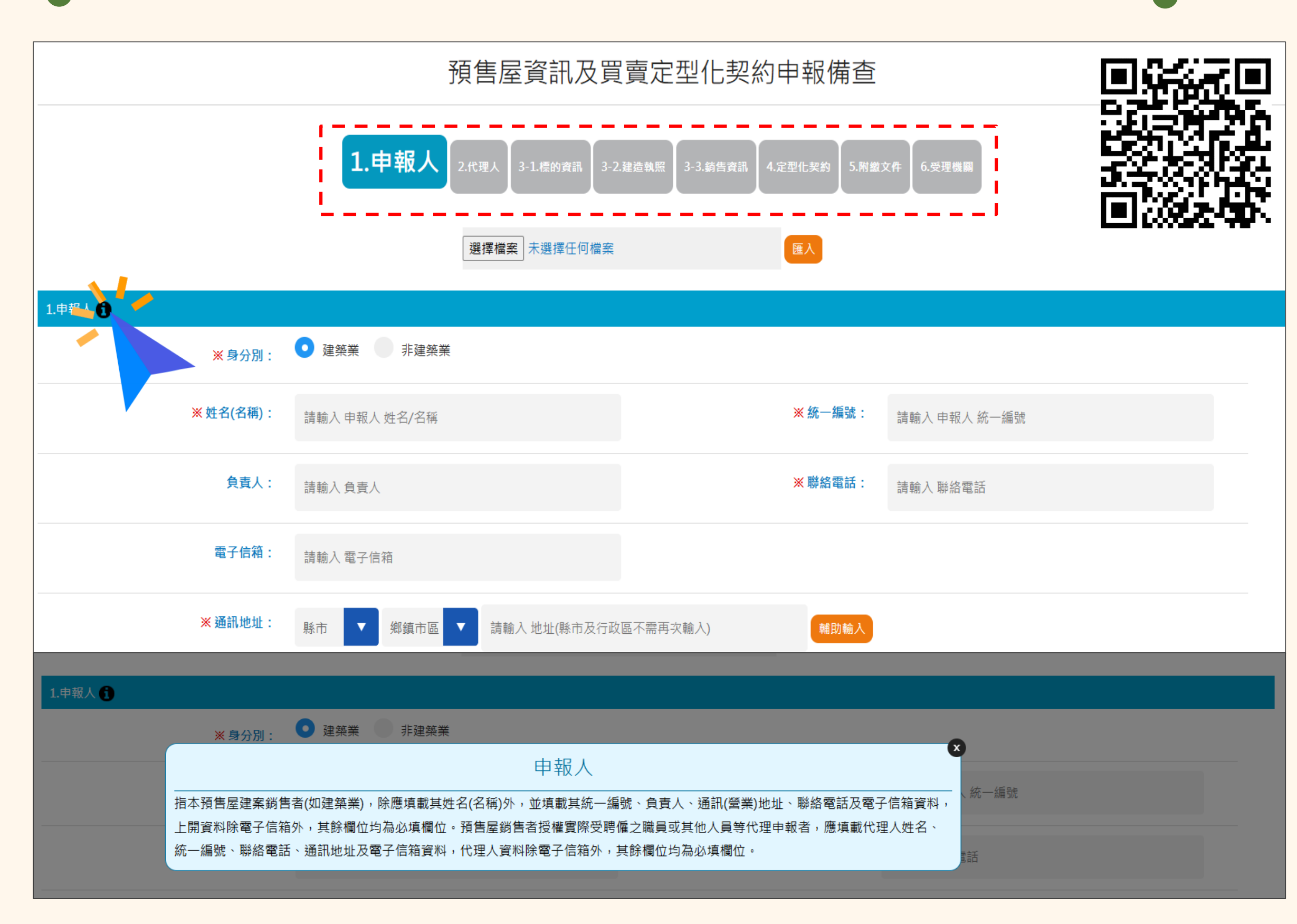

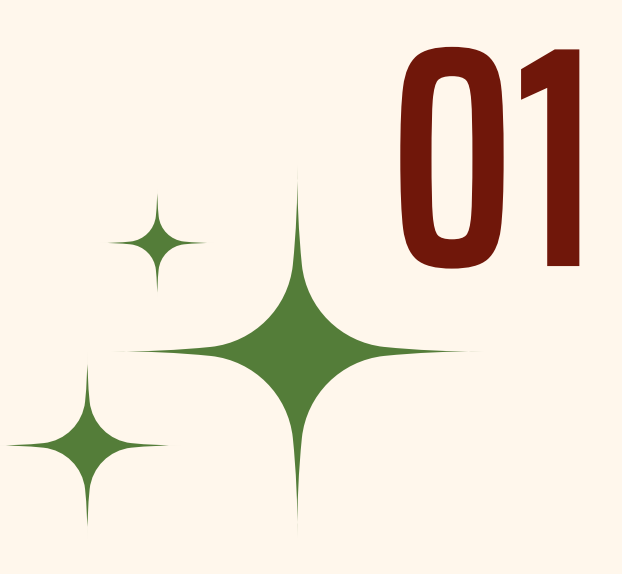

- 申報填寫網頁採<u>一頁式</u>方式顯示,
  以便申報人可於同一畫面完成欄位填寫
  申報人可依 步驟方式 進行填寫,
  點選該步驟時,畫面會引導定位至該步驟
- 設置填寫說明,只需點選 
   副示,
   即展開小視窗說明該區塊欄位之填寫方式

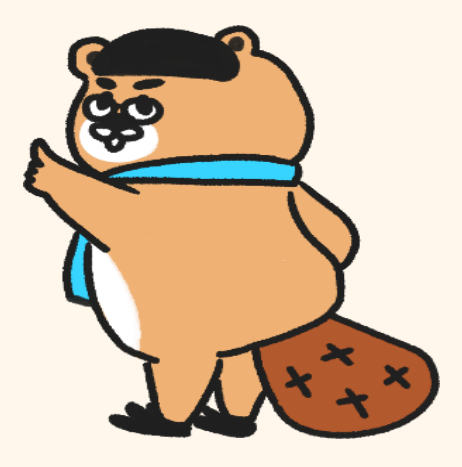

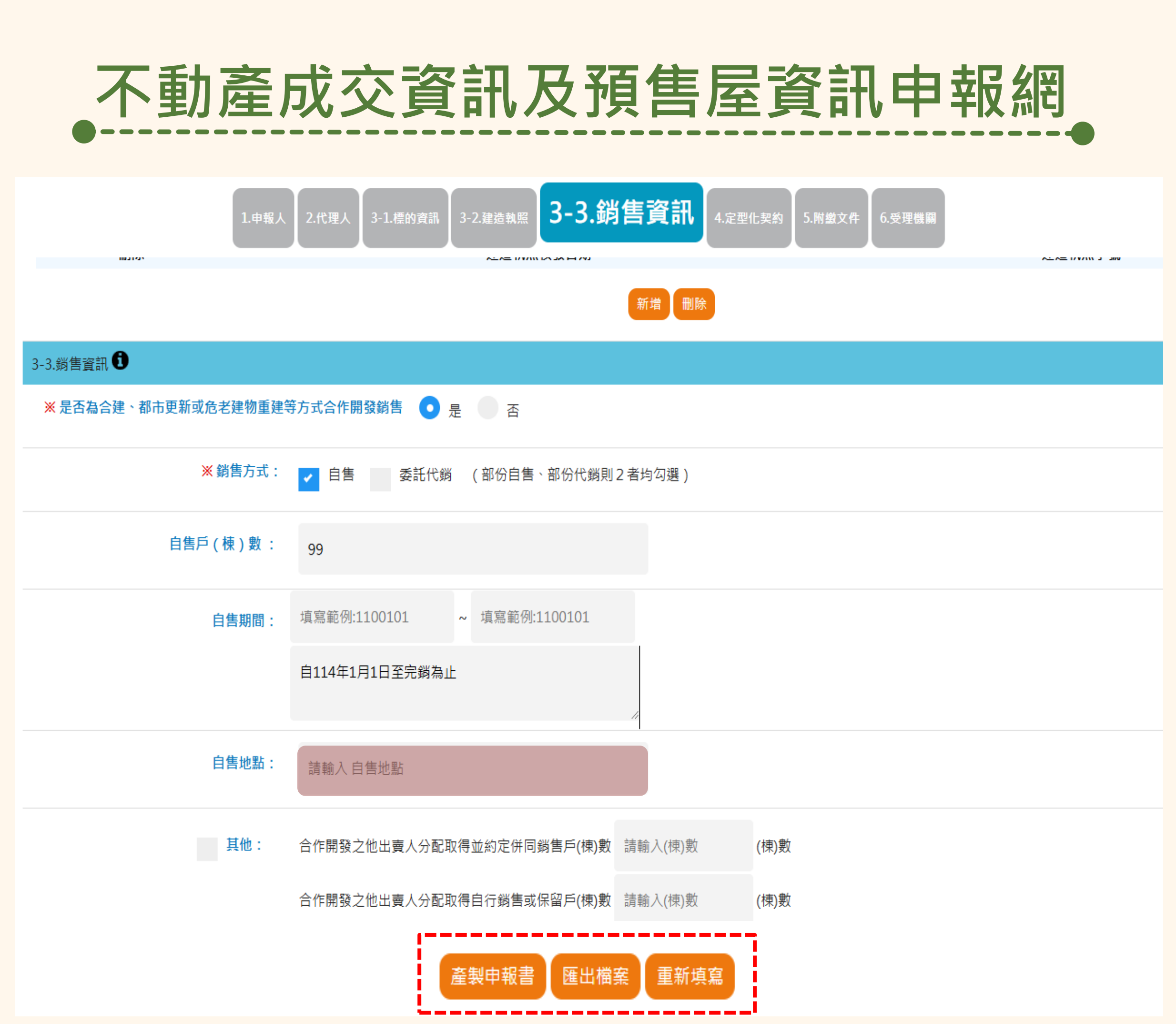

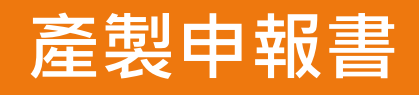

填寫完畢後即可產製申報書送件, 產製申報書前會進行資料檢查, 針對資料異常欄位,以<mark>粉紅色框</mark>顯示提醒

## 匯出檔案

申報填寫畫面可提供將畫面填寫資料匯出 以便提供申報人另作保存

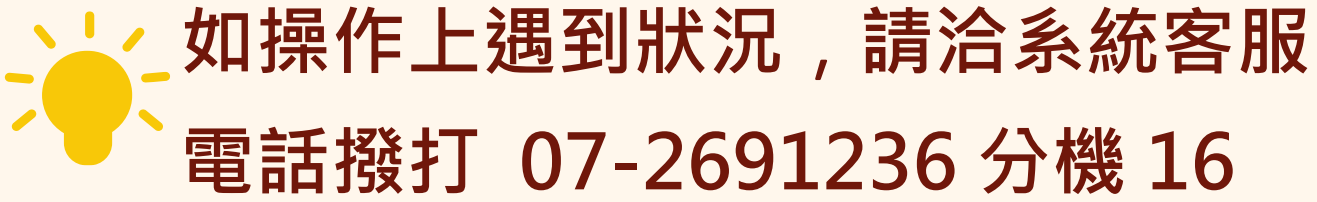

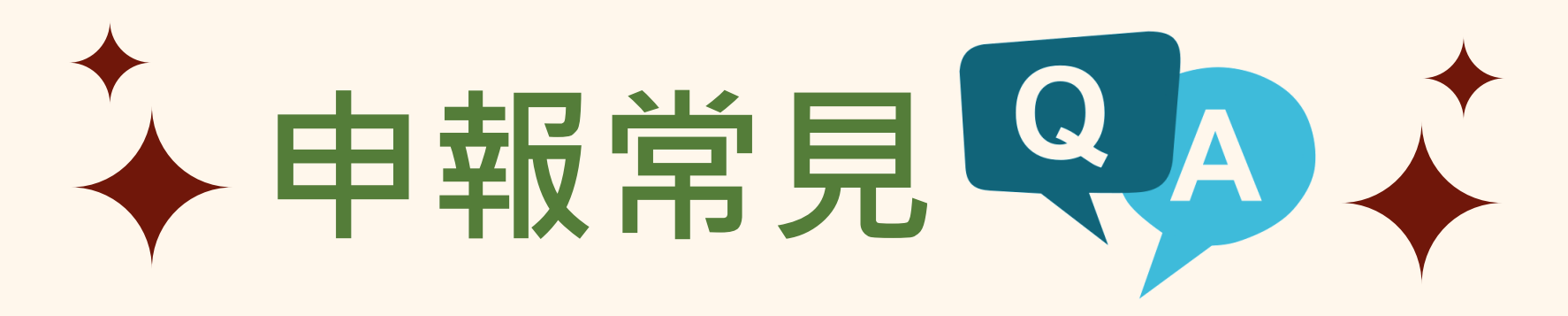

## 預售屋資訊及買賣定型化契約要由誰來申報?

**A**:

依規定應由「銷售預售屋者」來申報,至 於「銷售預售屋者」如何認定, 可以從該 建案「預售屋(建物)買賣契約」的出賣人予 以判斷。

案例:預售屋建案由建築業者A公司興建, 並委託代銷業者B公司銷售,因其預售屋買 賣契約書之出賣人為該建築業者,故應由A 公司報請備查。

| 預售屋                    |
|------------------------|
| ヲ報書序號:G1B0113000000 -0 |
|                        |
| 二、申報人                  |
| 身分別:■建築業 □非建築          |
| 姓名(名稱): 000 2          |
| 負責人: 000               |
| 通訊(營業)地址: 臺中市          |
| 電子郵件信箱: 000            |
| 代理人: 000               |
| 通訊地址: 臺中市              |
| 電子郵件信箱: 000            |
|                        |

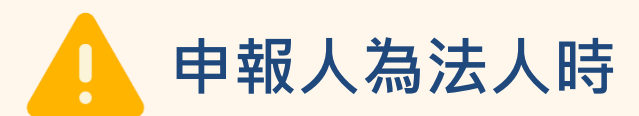

## 資訊及買賣定型化契約備查申報書

| ()<br>========::::::::::::::::::::::::::::: | <b>埴 =======</b> ============================= |         |
|---------------------------------------------|------------------------------------------------|---------|
| 局                                           | *                                              |         |
| <b>英業</b>                                   |                                                |         |
| 有限公司                                        | 統一編號:                                          | 000     |
|                                             | 聯絡電話:                                          | 000     |
|                                             |                                                |         |
|                                             |                                                |         |
| 統一編號: 000                                   | 聯絡                                             | 電話: 000 |
|                                             |                                                |         |
|                                             |                                                |         |
|                                             |                                                |         |

申報人為法人時,請填寫代理人,以利申報案件如有疑問時聯繫。

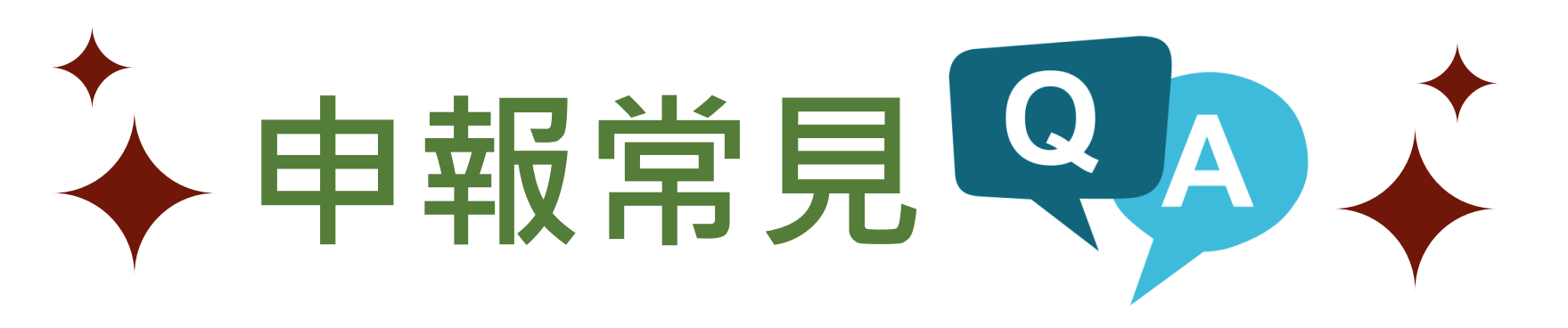

標的資訊如何填載?

**A**:

- 1. 坐落縣市、行政區、坐落基地、主要用 途資訊:均依建造執照資料填寫。
- 2. 坐落路街: 依預售屋實際興建位置填載。 尚未申請編列建物門牌者,可填載其鄰 接坐落之路街(含段、巷、弄別);但如 有鄰接2街道時,擇一填載即可。
- 3. 建案名稱: 依預售屋買賣契約所載建案 名稱(全名)填載。

## 三、申報備查事由

| ▋預售屋資訊備查 |          |        |  |  |
|----------|----------|--------|--|--|
|          |          |        |  |  |
| (1)縣市    | 臺中市      |        |  |  |
| (3)坐落路街  | 00 路上    |        |  |  |
| (4)建案名稱  | 000000   |        |  |  |
| (5)坐落基地  | 臺中市 00 區 | 區 00 月 |  |  |
| (6)主要用途  | 住家用 🔽    | 應填載    |  |  |
| ```      |          |        |  |  |

|             |                           | 建         |
|-------------|---------------------------|-----------|
| 建築要項        | 申請面積<br>(m <sup>2</sup> ) | 高度<br>(M) |
| 地下002層<br>· | 917.47                    | 4.60      |
| 地下001層      | 917.47                    | 4.80      |
| 地上001層      | 461.20                    | 4.20      |
| 地上002層      | 315.15                    | 3.10      |
| 地上003層      | 390. 45                   | 3.10      |

| 標的資訊           |                             |
|----------------|-----------------------------|
| (2)行政區         | 00 區                        |
|                |                             |
|                |                             |
| 没0000-0000地號   |                             |
| :H2集合住宅 🗸 🖌 主要 | <del>丮途</del> 依建造執照樓層附表資訊填載 |

| H R     | 8 樓屬附表            |                   | TR             | 11(              | )中都;        | 建字第    | 號    |
|---------|-------------------|-------------------|----------------|------------------|-------------|--------|------|
| PUN     |                   |                   |                | 本附表共             | - 1         | 頁(樓    | 1)   |
| t       | 築                 | 概                 | 要              |                  |             |        |      |
| 变<br>() | 1                 | 各                 | 層              | 用                | 途           | -      |      |
| . 60    | 防空避難室兼<br>降機,排煙室  | 快停車空間,車<br>,水箱、消防 | 单道,安全<br>機房及汗  | 梯,、緊急,<br>水機房    | 及行動         | 不便昇降   | 機,昇  |
| . 80    | 停車空間,車<br>電配電室,電  | 道,安全梯,第<br>信室,發電機 | 《急及行』<br>室     | 为不便昇降机           | <b>幾、</b> 昇 | 降機,排   | 躗室,台 |
| . 20    | H2集合住宅,<br>急及行動不但 | 管委會使用3<br>更昇降機,昇下 | 2問,車道<br>脊機,排煙 | , 資源回收!<br>室, 梯廳 | 空間、         | 户外安全   | 梯, 緊 |
| . 10    | H2集合住宅、<br>梯廳     | 户外安全梯             | , 緊急及行         | <b>亍動不便</b> 昇 i  | 锋機,身        | 斗降機, 排 | 煙室,  |
| . 10    | H2集合住宅、           | 戶外安全梯             | , 緊急及行         | <b>亍動不便</b> 昇1   | 锋機,→        | 早降機, 排 | 煙室,  |

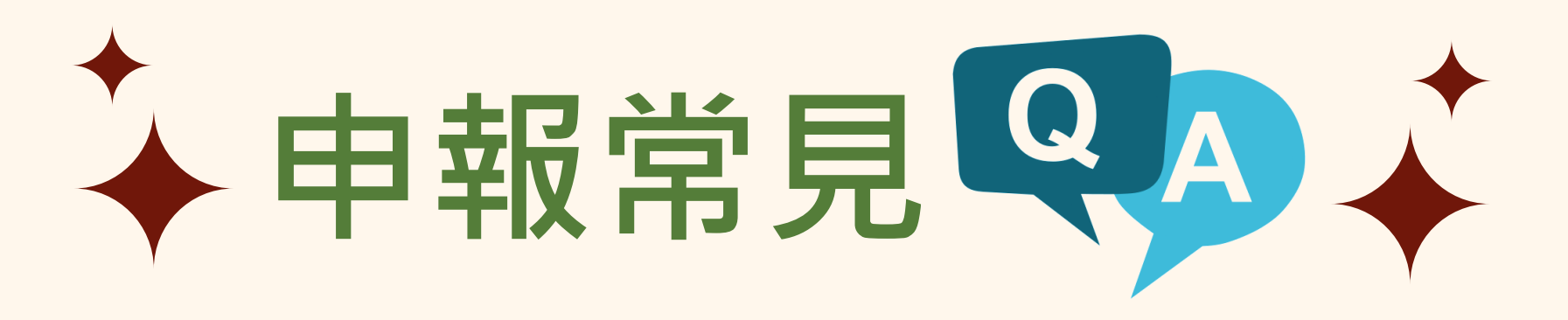

建造執照資訊及銷售資訊如何填載?

## **A** :

- 1. 建造執照資訊:起造人、建造執照核發日期及字號、 使用分區、主要建材、層棟戶數資訊均依建造執照 資料填寫。
- 2. 銷售資訊:如非屬合建、都市更新或危老建物重建 等方式合作開發銷售情形者,銷售方式及戶(棟)數 等欄位,則依「自售」與「委託代銷」實際情形填 寫;如該建物中有部分戶(棟)為自售·部分戶(棟) 數為委託代銷者,則2者均應勾選填寫。

| (7)起造人 000       |    |
|------------------|----|
| (8)建造執照核發日期      |    |
| (10)使用分區 第四種住    | 宅  |
| (12)層棟戶數 地上 )    | 물  |
|                  |    |
| 是否為合建、都市更亲       | fi |
| □自售              |    |
| (13)銷售方式<br>□委託4 | 代  |
| 其 <del>他</del>   |    |

|          |        |                        | 建造執照資訊                       |                |
|----------|--------|------------------------|------------------------------|----------------|
| (7)起造人   | 000    | 有限公司負責人: 00            | 00                           |                |
| (8)建造執照核 | 發日期    | 年月日 (9)建               | 建造執照字號 110中都建字               | 第00000號        |
| (10)使用分區 | 第四種住宅區 |                        | (11)主要建材 鋼筋混                 | 凝土造            |
| (12)層棟戶數 | 地上 層 地 | 九下層 幢 棟總戶              | 數共 户                         |                |
|          |        |                        | 銷售資訊                         |                |
| 是否為合建、非  | 都市更新或) | 色老建物重建等方式台             | 合作開發銷售 🗌 是 🗌 否               | ì              |
|          | □自售    | 自售戶(棟)數                | 自售期間                         |                |
|          |        | 自售地點<br>代銷業名稱 廣告       | -企劃有限公司                      | 統一編號           |
| (13)銷售方式 | □委託代銷  | 代銷戶(棟)數                | 代銷期間                         |                |
|          |        | 代銷地點 臺中市:              |                              |                |
|          | 其他     | 合作开发之他出卖人<br>合作开发之他出卖人 | 分配取得並約定併同銷售。<br>分配取得自行銷售或保留。 | 户(棟)數<br>户(棟)數 |

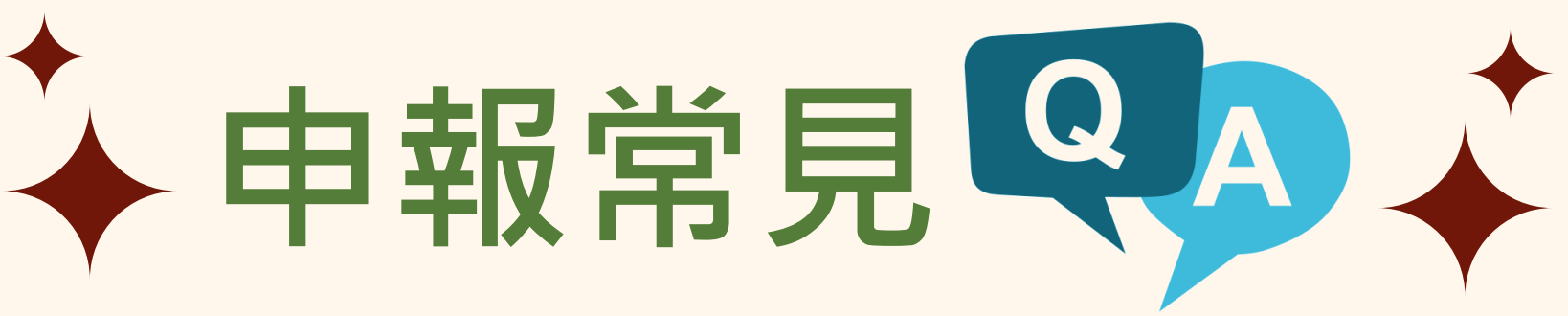

## )附繳文件為何?

## **A** :

附繳文件如下:

- ☆ 公司或商業登記證明文件影本
- ☆ 負責人身分證明文件影本
- ☆ 代理人身分證明文件影本
- ☆ 建造執照(含附表)影本
- ☆ 預售屋買賣定型化契約
- 分預售屋履約擔保證明文件影本
- 分預售屋買賣定型化契約自主檢查表

| ■預<br>履       | [售屋]<br>〔約擔位        | 買賣定<br>呆方式                 | 型化契                | 只約備3<br>不動產         | 查<br>開發信    | 託  |
|---------------|---------------------|----------------------------|--------------------|---------------------|-------------|----|
| 四、            | 附繳さ                 | 文件                         |                    | 可莱連                 | 帶擔保         |    |
|               | 公司 ■<br>]申報/<br>建造幸 | <b>炎商業</b><br>↓(自然<br>丸照(⊰ | 登記譜<br>然人)之<br>全附表 | 登明文作<br>(身分言<br>)影本 | 牛影本<br>登明文( | 牛蒡 |
|               | 預售月<br>]其他          | 星買賣                        | 定型化                | <b>二契約</b> 自        | 自主檢查        | 查之 |
| 五、<br>1.<br>2 | 聲明]<br>申報:          | 事項<br>書各欄<br>昭安仕           | 所填資                | ·料(名                | 含附繳了        | 文作 |
| 中             | 和十十                 | 资章:                        | ~ <u>µ</u> E EQ 34 | 股伯                  | 分有限         | 公  |
| 代             | 理人多                 | 资章:<br>因                   | 年                  | 月                   | H           | _  |
|               |                     |                            |                    |                     |             |    |

# 01

E □價金信託 □價金返還之保證 □公會辦理連帶保證協定

■負責人身分證明文件影本
 ■代理人身分證明文件影本
 ■預售屋買賣定型化契約
 ■預售屋履約擔保證明影本

件)均為真實,如有不實,願負法律責任。 託上列代理人辦理無訛。

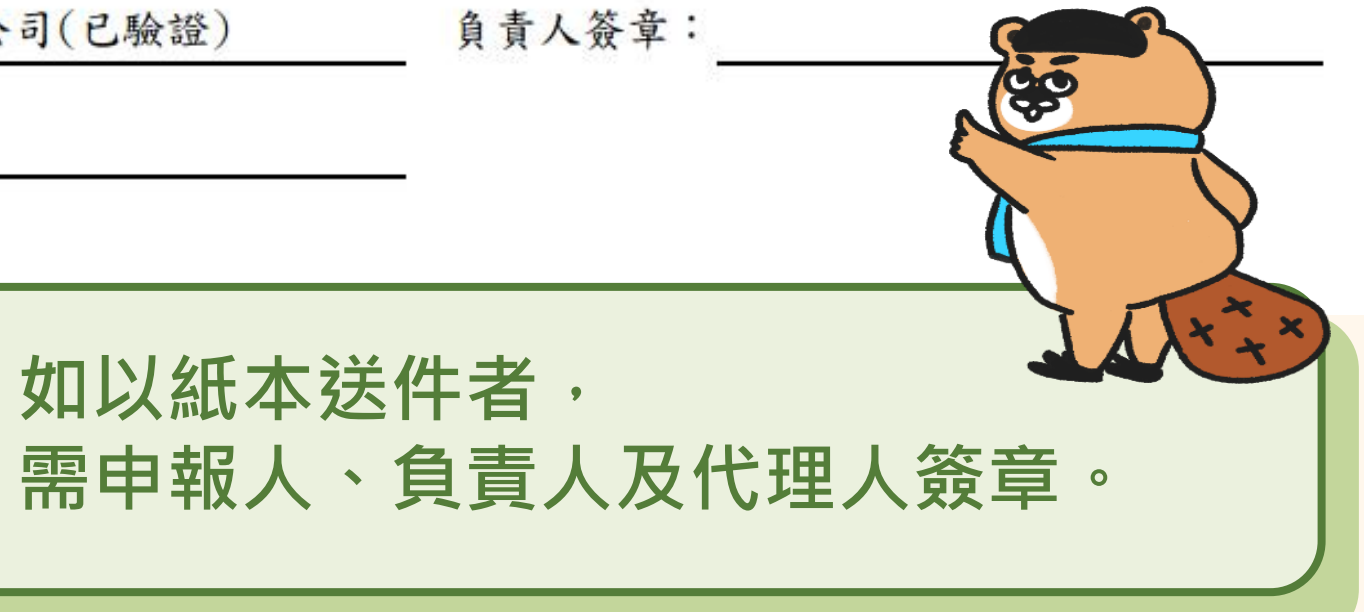

|                                                                                                    |                                                                                                    | <b>袹售</b>                 | 云雷南定                                           | 型           |
|----------------------------------------------------------------------------------------------------|----------------------------------------------------------------------------------------------------|---------------------------|------------------------------------------------|-------------|
| <b> 独立の部では、「日本ののでは、「日本のでは、「日本のでは、「日本のでは、「日本のでは、「日本のでは、「日本のでは、「日本のでは、「日本のでは、「日本のでは、「日本のでは、「日本のでは、「日本のでは、「日本のでは、「日本のでは、「日本のでは、「「日本のでは、「「日本のでは、「日本のでは、「日本のでは、「日本のでは、「日本のでは、「日本のでは、「日本のでは、「日本のでは、「日本のでは、「日本のでは、「日本のでは、「日本のでは、「日本のでは、「日本のでは、「日本のでは、「日本のでは、「日本のでは、「日本のでは、「日本のでは、「日本のでは、「日本のでは、「日本のでは、「日本のでは、「日本のでは、「日本のでは、「日本のでは、「日本のでは、「日本のでは、「日本のでは、「日本のでは、「日本のでは、「日本のでは、「日本のでは、「日本のでは、「日本のでは、「日本のでは、「日本のでは、「日本のでは、「日本のでは、「日本のでは、」  「「日本のでは、「日本のでは、」「「日本のでは、」」  「「日本のでは、」「「日本のでは、」」  「「日本のでは、」「「日本のでは、」」  「「日本のでは、」「「日本のでは、」」  「「日本のでは、」「「日本のでは、」」  「「日本のでは、」「「日本のでは、」」  「「日本のでは、」」  「「日本のでは、」  「「日本のでは、」」  「「日本のでは、」  「「日本のでは、」  「「日本のでは、」」  「「日本のでは、」  「「日本のでは、」  「」の、」 「」のでは、」  「」の、 「」のでは、」  「」の、」  「」の、 「」のでは、」  「</b> | 申請 第二次目前 第二次目前 第二次目 |                           | 建案在取得到<br>取得建照後正<br>申請預檢路徑<br>本局官網→紹<br>契約預檢服務 |             |
| 巷事由-預售屋買賣定型化契約                                                                                                    |                                                                                                    | 預售屋買<br>申請日期:2025<br>一、受理 | 【賣定型化契約預檢服務<br>5-03-03<br>機關:臺中市政府地政局          | 资申 <b>請</b> |

# 化契約預檢服務申請

## <u>執照前</u>,業者可先行申請預檢服務 申報備查,可縮短備查所需時間 **二**

## 服務→不動產交易類→預售屋買賣定型化 請

| 機關介紹 土地開發 | 線上服務 不動產專區 | 區 業務專區 溝通園地          | 施政績效          |
|-----------|------------|----------------------|---------------|
|           | 地籍類        |                      |               |
| 置買賣定型化契約  | 重劃類        |                      |               |
| 二 / 首頁 /  | 地價類        |                      |               |
|           | 不動產交易類     | 預告屋建案備查EASY          |               |
|           | 地權類        | SHOW                 |               |
|           | 測量類        | 預售屋買賣定型化契約<br>預檢服務申請 |               |
|           | 資訊類        | 預檢服務滿意度調查 預售團        | 買賣定型化契約預檢服務申請 |
|           | 土地編定類      | 不動產交易合法業者            |               |
|           | 書表下載       | 不動產經紀業線上申請           |               |
|           | 訴願類        | 租賃住宅服務業線上申           |               |
|           |            | 可月                   | 自动感觉感         |

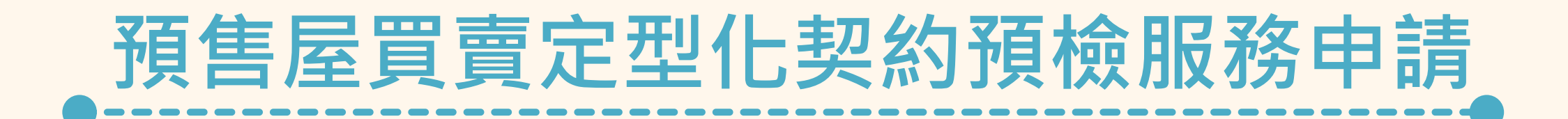

### 預售屋買賣定型化契約預檢服務申請

申請日期:2025-03-03

一、受理機關:臺中市政府地政局

### 二、申請人(身分別: ◎建築業 ○非建築業)

| (1)姓名*                  | 統一編號*                            | 負責人*                                             |
|-------------------------|----------------------------------|--------------------------------------------------|
| 聯絡電話⁺                   | 通訊(營業)地址∗                        | 電子郵件信箱∗                                          |
| (2)代理人*                 | 統一編號*                            | 聯絡電話∗                                            |
| 通訊地址 <b>∗</b>           | 電子郵件信箱* 同上                       |                                                  |
| 三、申請事由-預售屋買賣定型化契約預相     | 僉                                |                                                  |
| 建案基本資料                  |                                  |                                                  |
| 建案縣市*                   | 建案行政區*                           | 建案名稱*                                            |
| 臺中市                     | 中區                               |                                                  |
| 主要用途∗<br>── 是 ── 否 為住家用 | 委託代銷資訊*<br>是      否 委託代銷,代銷業者名稱* | 契約內容使用內政部公告預告屋範本(線上產製)<br>※使用公版契約約5個工作日。*<br>是 否 |

# Step 1

## 選取符合的身分別並填寫資料

## 🛕 注意

務必確認<mark>電子郵件信箱</mark>是否正確 申請完成後會寄發案件相關之資訊 如案號、密碼供申請人查詢案件進度

# Step 2

填寫內容並勾選契約是否使用 內政部公告預售屋買賣契約書範本

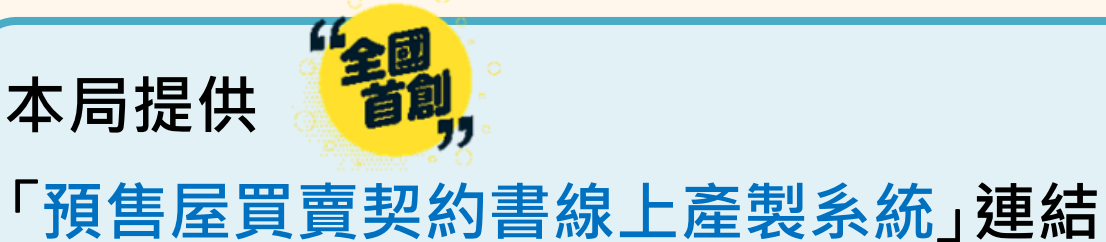

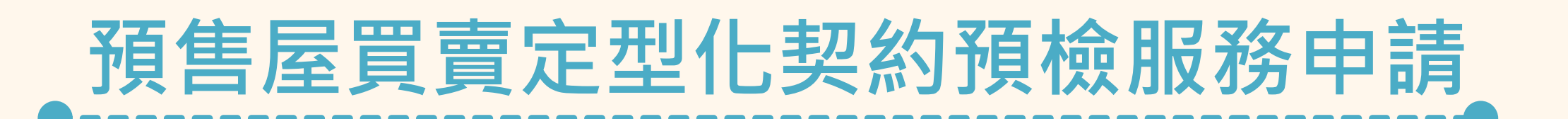

### 預告屋買賣契約書 (包含自主檢查表、公司營業登記證、付款明細表、建材設備表及貸款約定及代理人身分證明文件等) \*檔案大小上限為50MB

### \*格式限制(doc,docx,pdf)

選擇檔案 未選擇任何檔案

請輸入檔案說明1

選擇檔案 未選擇任何檔案

請輸入檔案說明2

選擇檔案 未選擇任何檔案

請輸入檔案說明3

選擇檔案 未選擇任何檔案

請輸入檔案說明4

選擇檔案 未選擇任何檔案

請輸入檔案說明5

選擇檔案 未選擇任何檔案

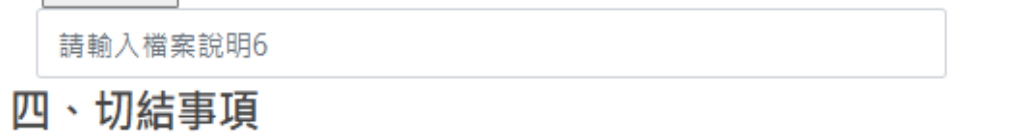

1.申請書各欄所填資料(含附繳文件)均為真實,如有不實,願負法律責任。

2.本案確由銷售預售屋者委託上列代理人辦理無訛。

3.本人(公司)確已知悉預檢作業係以申請人提供資料為準,內容經預檢完竣者,不再受理資料異動。日後領得建造執照辦理申報備查時,倘正式申報契約與預 檢之內容有異動者(因建造執照及履約擔保資訊異動者除外),或有法令、政策變更之情事,則視為未預檢之備查案件,依原規定作業時程辦理。

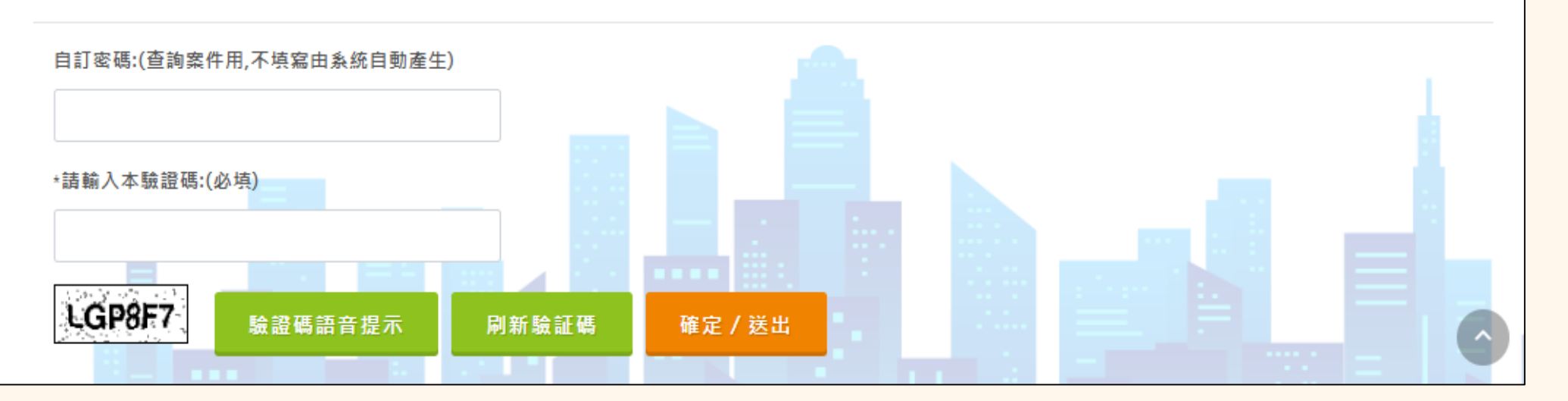

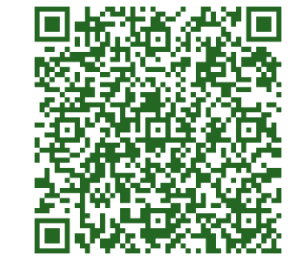

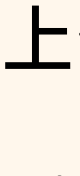

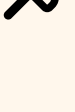

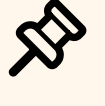

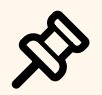

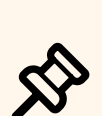

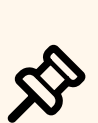

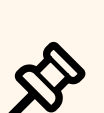

# Step 3

- 上傳相關附件
- ☆ 公司營業登記證
- - 預售屋買賣契約書
  - 建材設備表
  - 付款明細表
  - 貸款約定
  - 自主檢查表

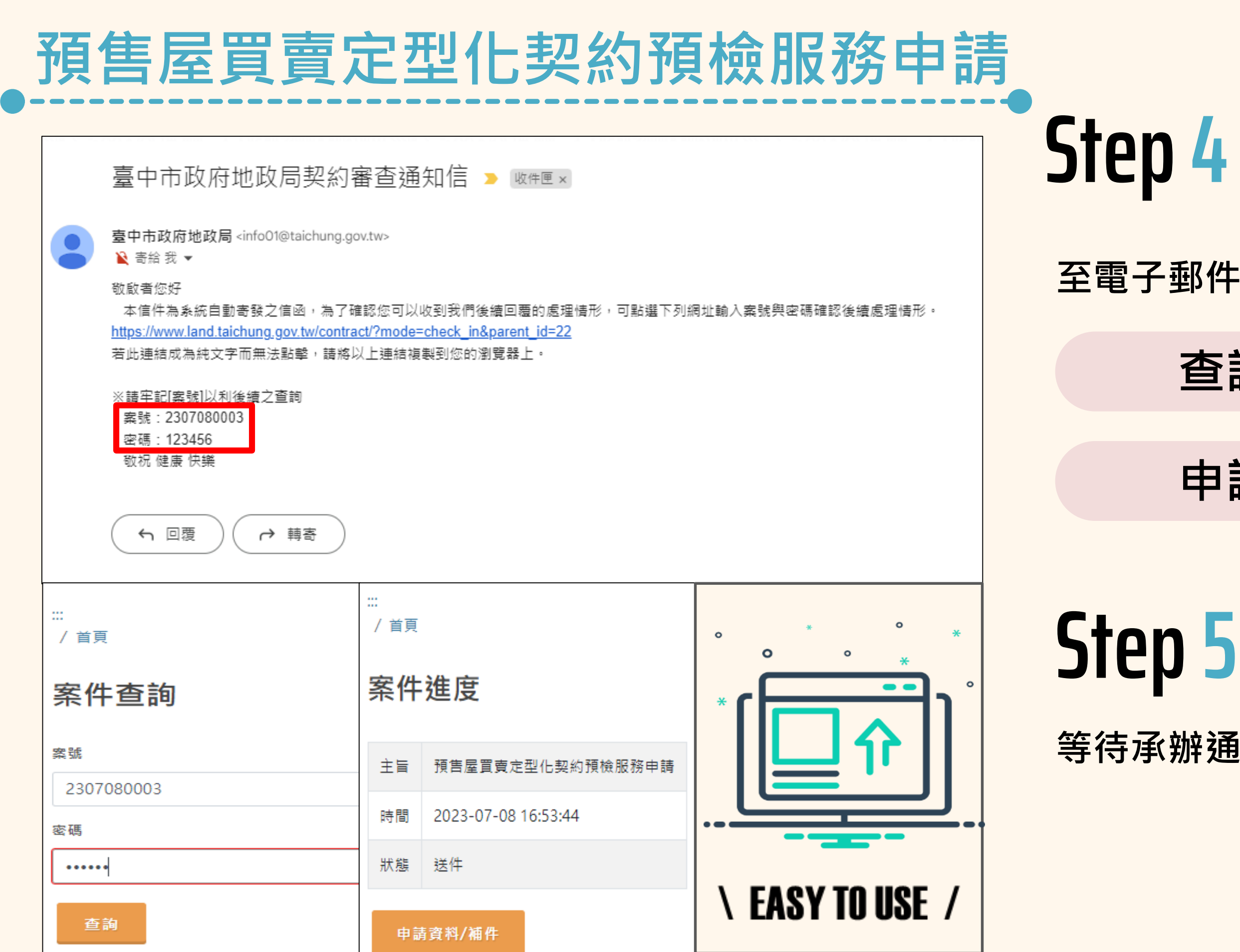

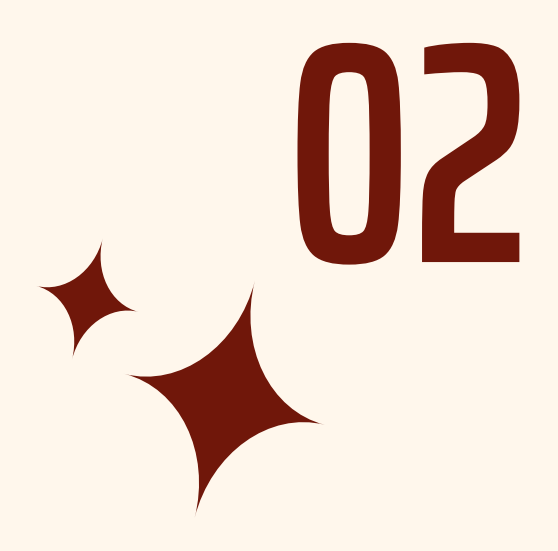

## 至電子郵件信箱確認收信

## 查詢案件進度

## 申請資料補件

等待承辦通知~完成後填寫滿意度調查

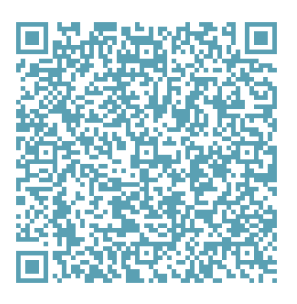

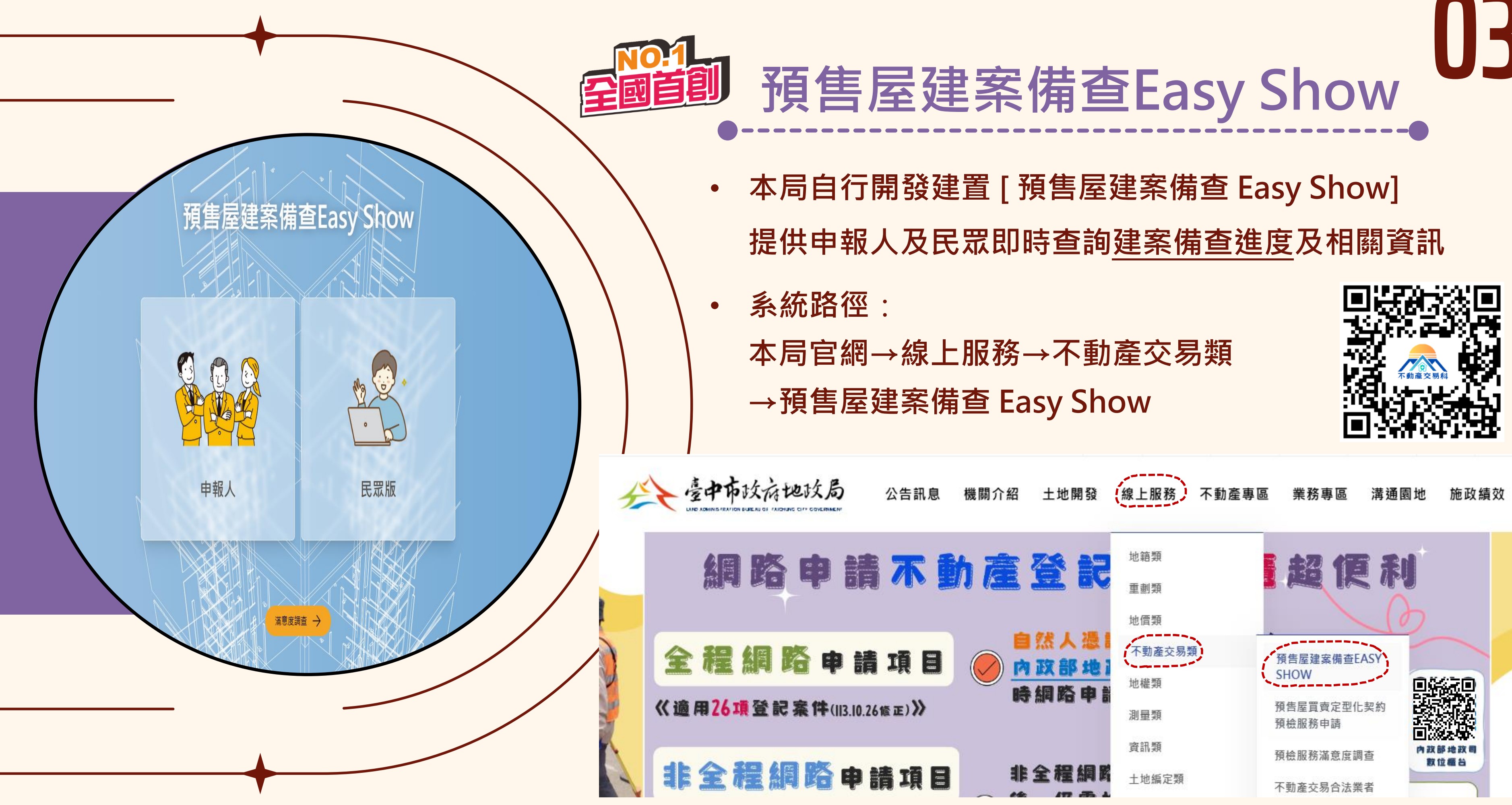

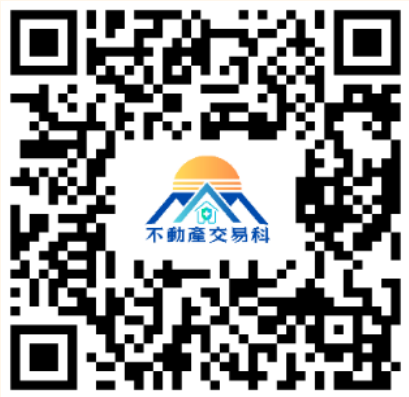

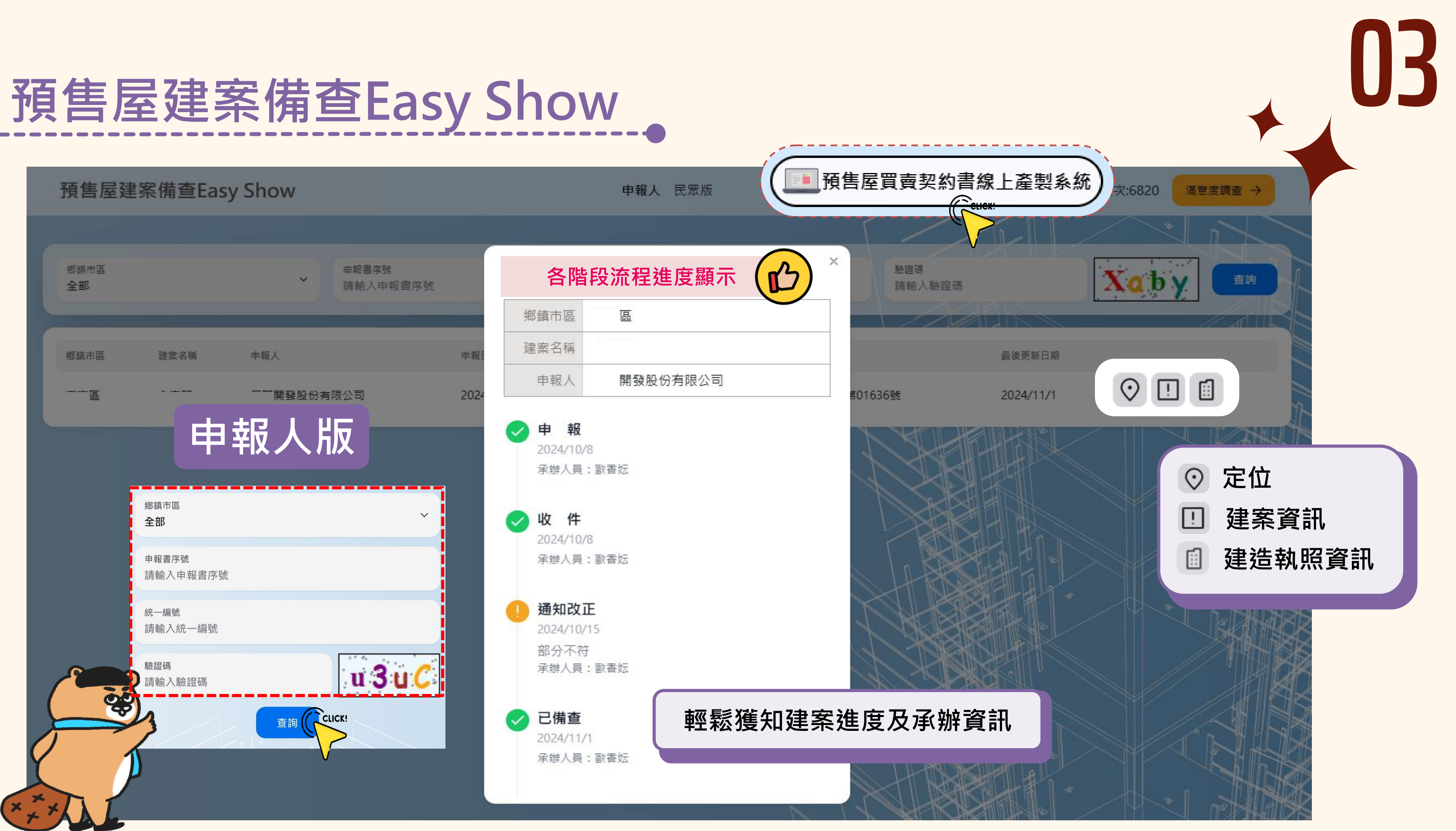

# 預售屋建案備查Easy Show

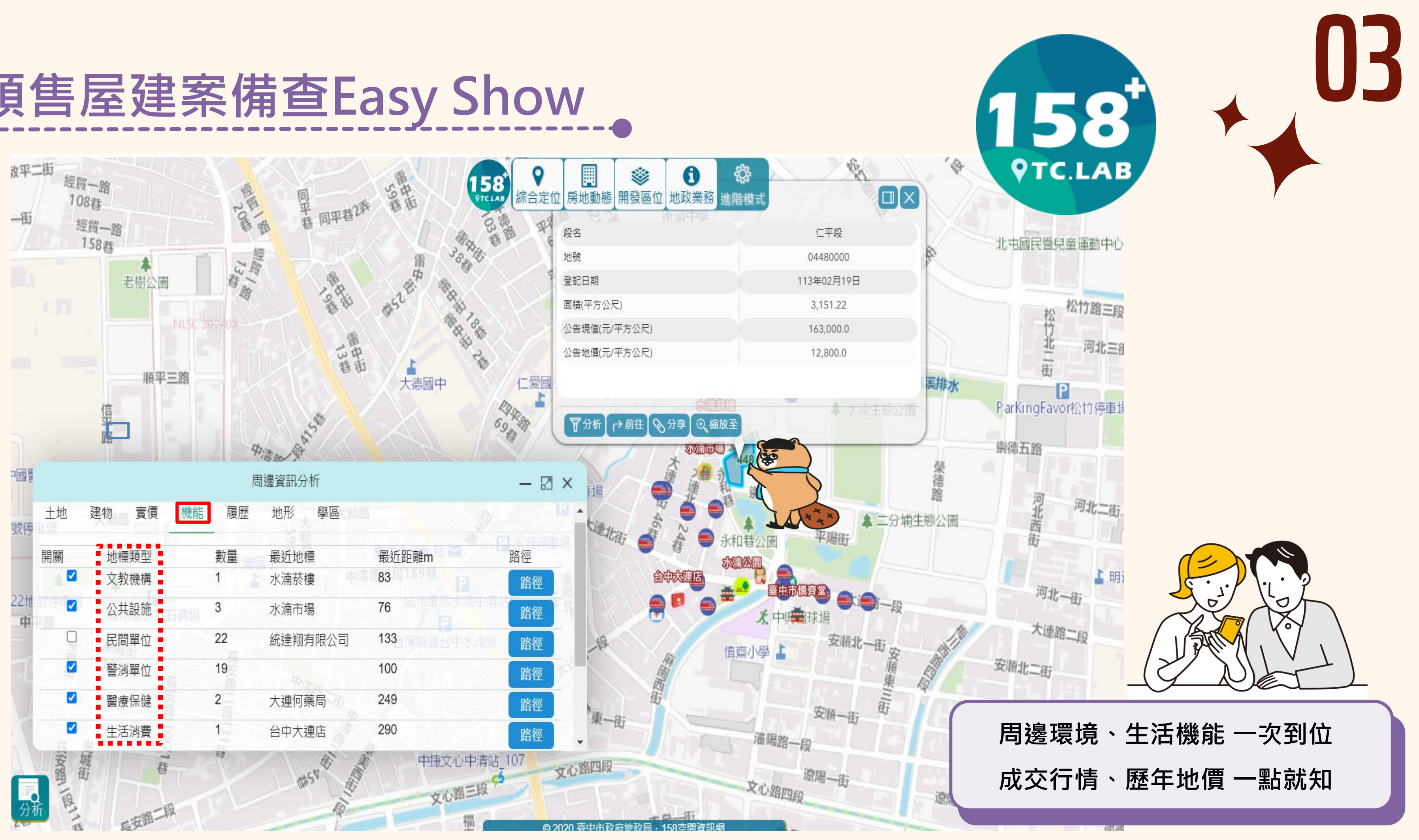

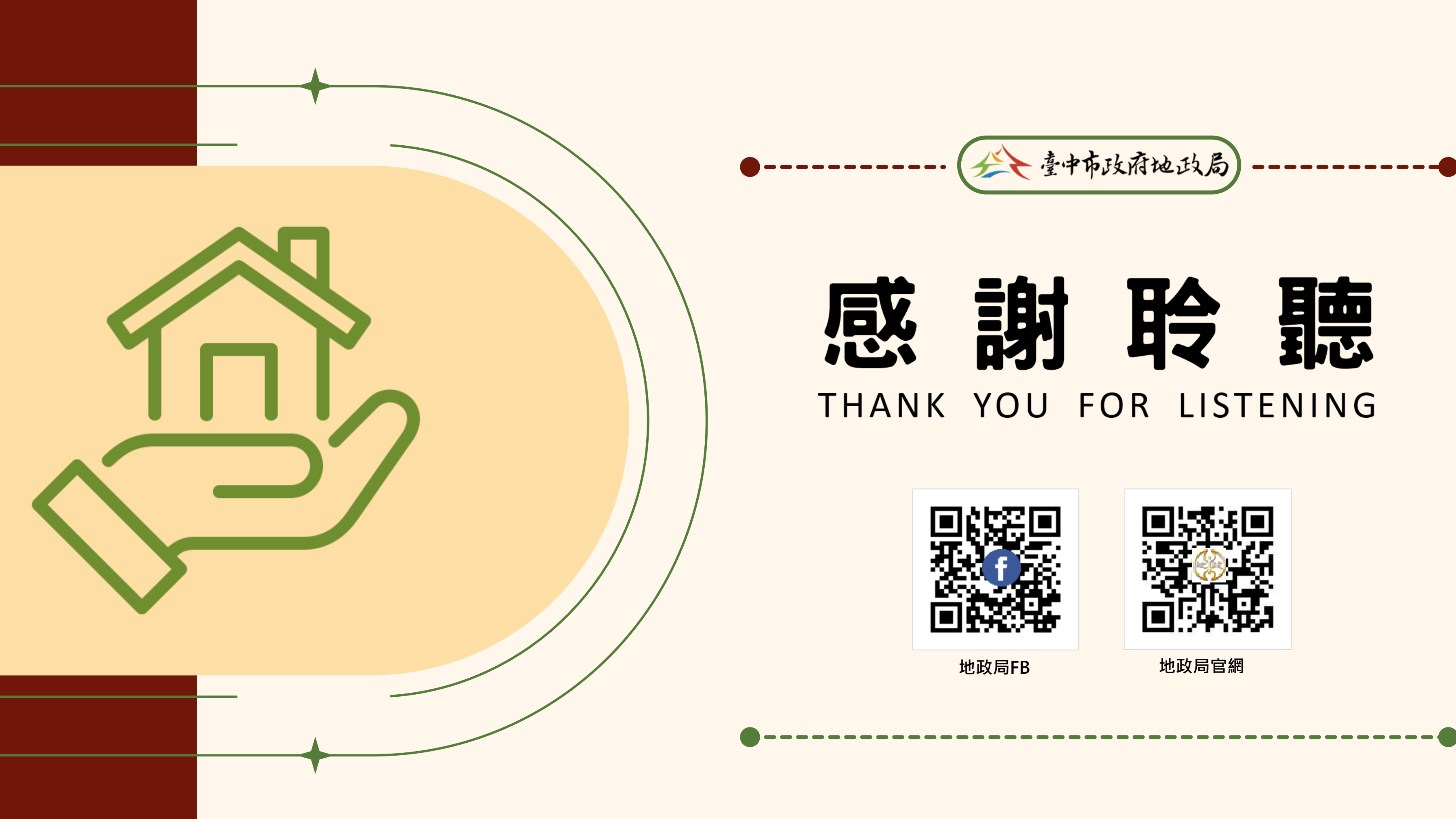